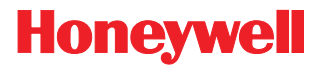

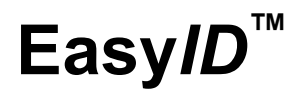

Total Freedom<sup>®</sup> Formatting Plug-In

# **Integration Guide**

### Disclaimer

Honeywell International Inc. ("HII") reserves the right to make changes in specifications and other information contained in this document without prior notice, and the reader should in all cases consult HII to determine whether any such changes have been made. The information in this publication does not represent a commitment on the part of HII.

HII shall not be liable for technical or editorial errors or omissions contained herein: nor for incidental or consequential damages resulting from the furnishing, performance, or use of this manual.

This document contains propriety information that is protected by copyright. All rights reserved. No part of this document may be photocopied, reproduced, or translated into another language without the prior written consent of HII.

© 2009 Honeywell International Inc. All rights reserved.

Web Address: www.honeywellaidc.com

### Trademarks

Metrologic, MetroSet2, Easy*ID*, FocusBT, Focus, Vuquest, Genesis, and Total*Freedom* are trademarks or registered trademarks of Metrologic Instruments, Inc. or Honeywell International Inc.

Other product names mentioned in this manual may be trademarks or registered trademarks of their respective companies and are the property of their respective owners.

# Table of Contents

| Introduction                                      |    |
|---------------------------------------------------|----|
| Overview                                          | 1  |
| Getting Started                                   |    |
| EasyID Software Installation                      | 3  |
| EasyID Software Activation                        | 4  |
| To Enable EasyID Software Plug-In                 | 4  |
| Encrypted Data and EasyID                         |    |
| Special Configuration for Required Encrypted Data | 5  |
| Data Transmission Configuration                   |    |
| Standard Configuration                            | 7  |
| Multi-Delimiter Configuration                     |    |
| Enter/Exit Configuration Bar Codes                | 9  |
| Data Field Options                                |    |
| Data Field Delimiter Options                      |    |
| Date Formats                                      | 13 |
| Jurisdictional Update Instructions                | 15 |
| EasyID Version Identification                     | 17 |
| End User License Agreement                        | 19 |
| Contact Information                               | 23 |

# Introduction

# **Overview**

Honeywell's Easy/D<sup>™</sup> software plug-in parses bar code data found on United States, government issued identification cards<sup>4</sup> (i.e. driver's licenses) delivering ready to use data to host system applications for age verification or automatic electronic form population. Easy/D may be purchased pre-installed on select Honeywell area-imaging products or purchased as a standalone upgrade.

The following products support the EasyID software plug-in.

- MS1633 Focus BT<sup>®</sup>
- MS1890 Focus<sup>®</sup>
- MS7580 Genesis<sup>™</sup>

• MS1650

- MS4980 Vuguest<sup>™</sup>
- IS4920

- MS1690 Focus<sup>®</sup>
- Note: Honeywell cannot be held responsible for driver's licenses that do not comply with the formatting standards set forth by the American Association for Motor Vehicle Administrators (AAMVA).

### EasyID supported United States driver's licenses\*.

- Alabama (AL)
- Alaska (AK)
- Arizona (AZ)
- Arkansas (AR)
- Colorado (CO)
- Connecticut (CT)
- Dist. of Columbia (DC) Mississippi (MS)
- Delaware (DE)
- Florida (FL)
- Hawaii (HI)
- Idaho (ID)
- Indiana (IN)
- Illinois (IL)
- Iowa (IA)
- Kansas (KS)

- Kentucky (KY)
- Louisiana(LA)
- Maine (ME)
- Maryland (MD)
- Massachusetts (MA)
- Minnesota (MN)
- Missouri (MO)
- Montana (MT)
- Nebraska (NE)
- Nevada (NV)
- New Hampshire (NH)
  Washington (WA)
- New Jersey (NJ)
- New York (NY)
- North Carolina (NC)

- North Dakota (ND)
- Oklahoma (OK)
- Oregon (OR)
- Pennsylvania (PA)
- Rhode Island (RI)
- South Carolina (SC)
- South Dakota (SD)
- Tennessee (TN)
- Utah (UT)
- Vermont (VT)
- Virginia (VA)
- West Virginia (WV)
- Wisconsin (WI)
- Wyoming (WY)
- \* Some United States driver's licenses may contain encrypted data that cannot be processed by EasyID. See page 5 for important information on special configuration requirements for encrypted data bar codes.

# Getting Started

# EasyID Software Installation

*Note:* Honeywell products ordered with Easy*ID do not* require software installation or software activation. Skip to page 4 for instructions on how to enable the software plug-in.

Items required for EasyID installation or upgrades:

- A computer with access to the internet
- The imager's Installation and User's Guide
- The firmware upgrade cable specified in the *Installation and User's Guide*
- MetroSet2 software, downloadable at no additional cost from www.honeywellaidc.com

The following installation/upgrade procedure is not applicable for imagers that do not support firmware updates through MetroSet2's flash feature. Consult the imager's *Installation and User's Guide* to verify the capabilities of the imager before proceeding.

*Note:* IS4920 users should consult a customer service representative if EasyID is required for their application.

To install or upgrade the EasyID software plug-in:

- 1. Download and save the Easy/*D* trial<sup>\*</sup> software available at www.honeywellaidc.com.
- 2. Consult the imager's *Installation and User's Guide* for information on the specific cable required for firmware updates.
- Connect the cable to the imager and an available RS232 serial or USB port on the host system.
- 4. Start the MetroSet2 software.
- 5. Click on the plus sign (+) next to *POS Scanners* or *Industrial Scanners*, depending on the product type, to expand the supported model list.
- The free trial version of EasyID has limited capabilities and is only valid for 50 scans. To prevent random "X" characters from appearing in the transmitted data stream, a full EasyID license must be purchased. Contact customer service for more information on how to purchase an EasyID license. See page 23 for contact information.

- 6. Choose the appropriate product model from the list.
- 7. Click on the <u>Configure</u> button.
- 8. Choose *Flash Utility* from the options list located on the left side of the screen.
- 9. Click on the Open File button in the Flash Utility window.
- 10. Locate and open the downloaded Easy/ $D^{\diamond}$  trial software.
- 11. Select the COM port that the imager is connected to on the host system.
- 12. Click on the Flash Scanner button to begin the flash upgrade.
- 13. A message will appear on the screen when the upgrade is complete.

## EasyID Software Activation

A licensing<sup>®</sup> key is required to activate the full version of Easy*ID*. Contact a customer service representative for information on purchasing a licensing key. Regional contact information is on page 23.

# To Enable EasyID Software Plug-In

Scan the Enable EasyID bar code to enable the EasyID software plug-in.

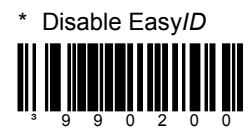

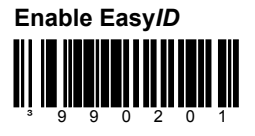

- The free trial version of EasyID has limited capabilities and is only valid for 50 scans. To prevent a random "X" characters from appearing in the transmitted data stream, a full EasyID license must be purchased. Contact customer service for more information on how to purchase an EasyID license. See page 23 for contact information.
- \* Item is a factory default configuration.

# Encrypted Data and EasyID

# Special Configuration Required for Encrypted Data

Some US driver's licenses may contain encrypted data that cannot be processed by Easy*ID*. These codes, when read, could negatively affect system performance if the unit is not configured to ignore the encrypted data codes.

Scan the **Disable Non-ID PDF417** configuration bar code for applications that involve scanning driver's licenses that may contain encrypted data.

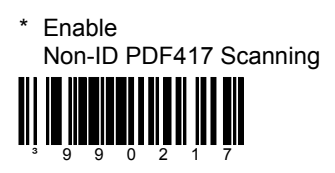

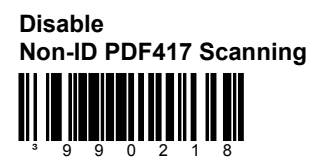

Disabling Non-ID PDF417 scanning will prevent the capture and transmission of any PDF417 codes that are not recognized as an ID card.

Note: The imager will still read composite GS1 bar codes.

\* Item is a factory default configuration.

# Data Transmission Configuration

Before starting the configuration process, identify the necessary data fields required for the application and the order with which the data must be transmitted to the electronic form or database. Note the type of data delimiter (i.e., comma, tab, etc.) required for the application. When a single and constant field delimiter is required, follow the standard configuration process noted below. When different or varying quantities of data delimiters are required, use the multi-delimiter configuration process on page 8.

## Standard Configuration (Single and Constant Field Delimiters)

The standard configuration should be used for applications where all the data fields are separated by a *single and constant* field delimiter (see Figure 1).

To configure the imager for standard data transmission:

- 1. Scan the Start Standard Configuration bar code on page 9.
- 2. Scan each required data field bar code in the order of the desired transmission sequence (see pages 10 11).
- 3. Scan a field delimiter bar code on page 12 (e.g., comma, tab).
- 4. Scan the required date format on page 13 (e.g., MM/DD/YYYY, MMDDYYY).
- 5. Scan the **End Configuration** bar code on page 9.

### Example

John, Doe, 90 Coles Rd, Blackwood, NJ, 08012, 01/01/68

To configure the imager to transmit the data sequence above:

- 1. Scan the Start Standard Configuration bar code on page 9.
- 2. Scan the First Name bar code

the Last Name bar code,

the Street bar code,

the City bar code,

the State bar code,

the Postal bar code and then,

the Date of Birth bar code on page 10.

- 3. Scan the **Comma** "," bar code on page 12.
- 4. Scan the MM/DD/YYYY bar code on page 13.
- 5. Scan the End Configuration bar code on page 9.

### Figure 1 . Example of Standard Configuration

# *Multi-Delimiter Configuration (Different or Varying Quantity)*

The multi-delimiter configuration should be used for applications where data fields must be transmitted using *different or varying numbers* of delimiters (*see Figure 2*).

To configure the imager for Multi-Delimiter data transmission:

- 1. Scan the Start Multi-Delimiter Configuration bar code on page 9.
- 2. Scan the first transmitted data field bar code (see pages 10 11).
- Scan any number of field delimiter bar codes on page 12 (e.g., comma, tab).
- 4. Scan the next desired data field bar code (see pages 10 11).
- 5. Repeat steps 3 & 4 until the entire data string is configured.
- 6. Scan the required date format on page 13 (e.g., MM/DD/YYYY, MMDDYYY).
- 7. Scan the End Configuration bar code on page 9.

### Example

John<tab>Doe<tab><tab>90 Coles Rd<tab>Blackwood,NJ<tab>08012<tab>01/01/68

To configure the imager to transmit the data sequence above:

- 1. Scan the Start Multi-Configuration bar code on page 9.
- 2. Scan the First Name bar code on page 10.
- 3. Scan the **Tab** bar code on page 12.
- 4. Scan the Last Name bar code on page 10.
- Scan the Tab bar code two times, the Street bar code, the Tab bar code, the City bar code, the Comma "," bar code, the State bar code, the Tab bar code, Postal bar code, the Tab bar code and then the Date of Birth bar code.
- 6. Scan the MM/DD/YYYY bar code on page 13.
- 7. Scan the End Configuration bar code on page 9.

Figure 2. Example of Multi-Delimiter Configuration

Standard Enter/Exit Configuration Bar Codes

Start Standard Configuration

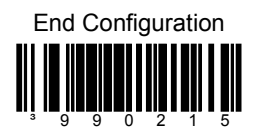

Multi-Delimiter Enter/Exit Configuration Bar Codes

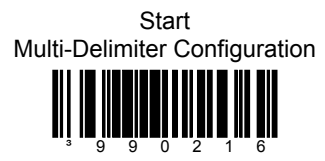

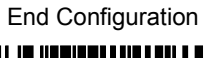

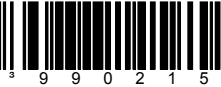

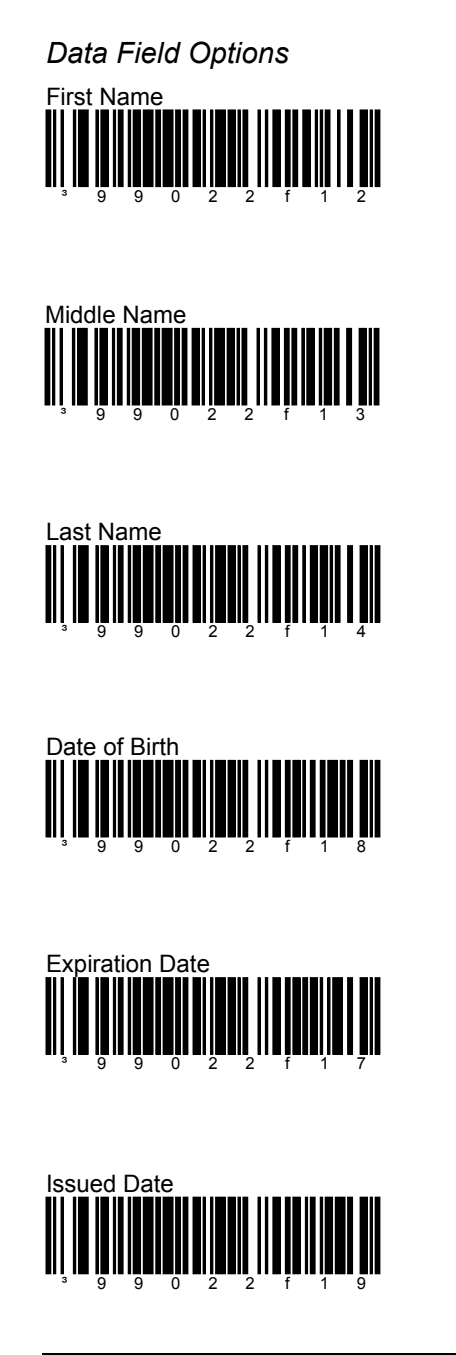

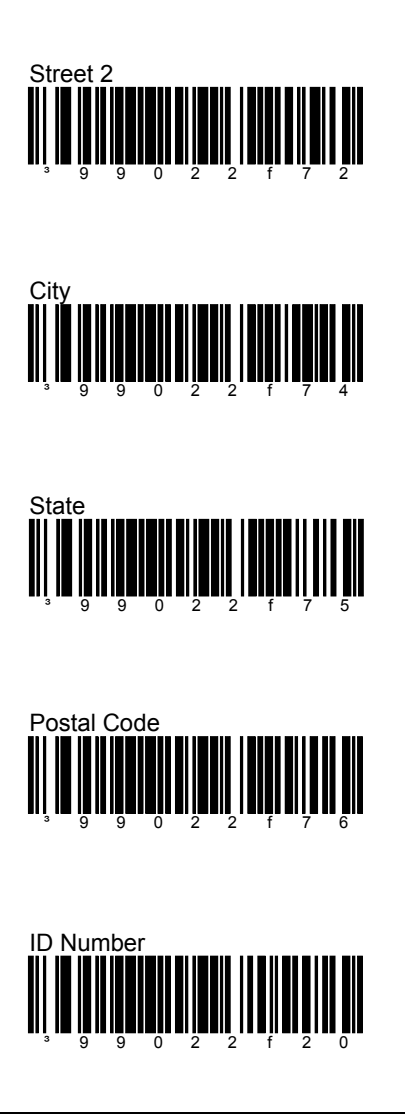

Street

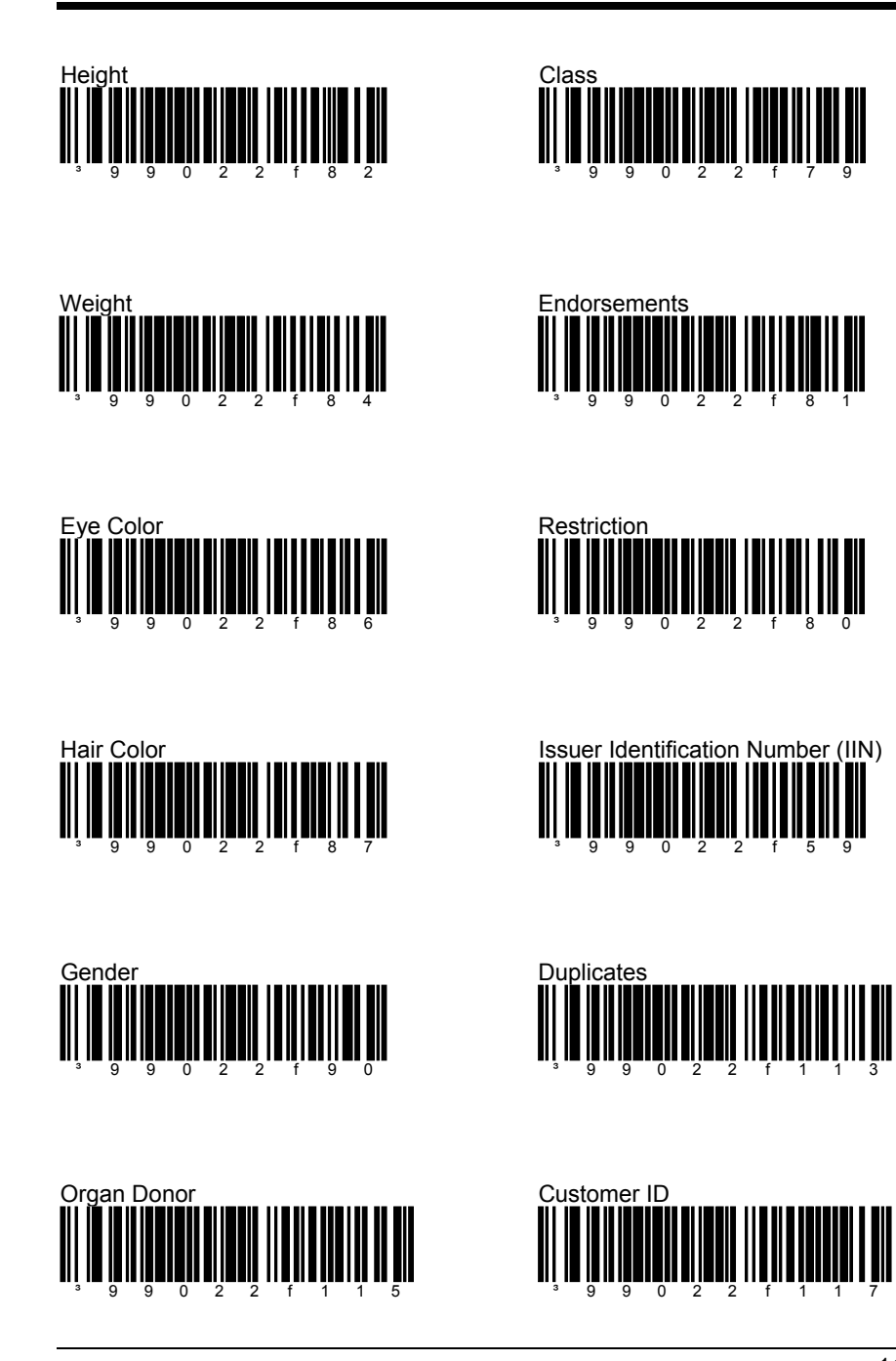

Data Field Delimiter Options

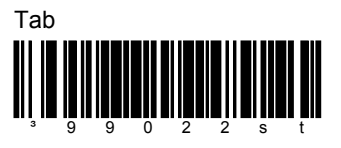

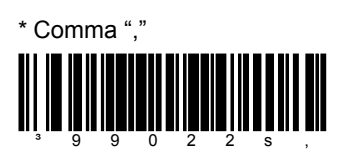

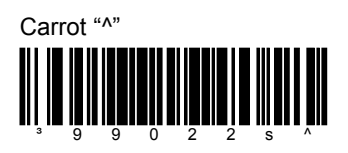

| Spa                               | се | "" |   |   |   |   |  |
|-----------------------------------|----|----|---|---|---|---|--|
|                                   |    |    |   |   |   |   |  |
|                                   |    |    |   |   |   |   |  |
| <b>III</b> <sub>3</sub> <b>II</b> | 9  | 9  | 0 | 2 | 2 | s |  |

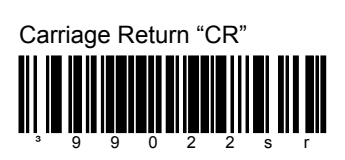

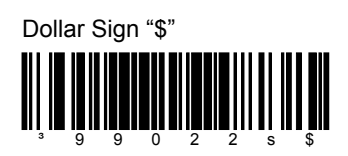

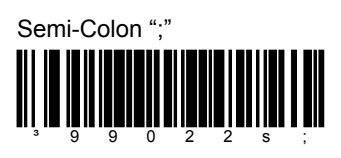

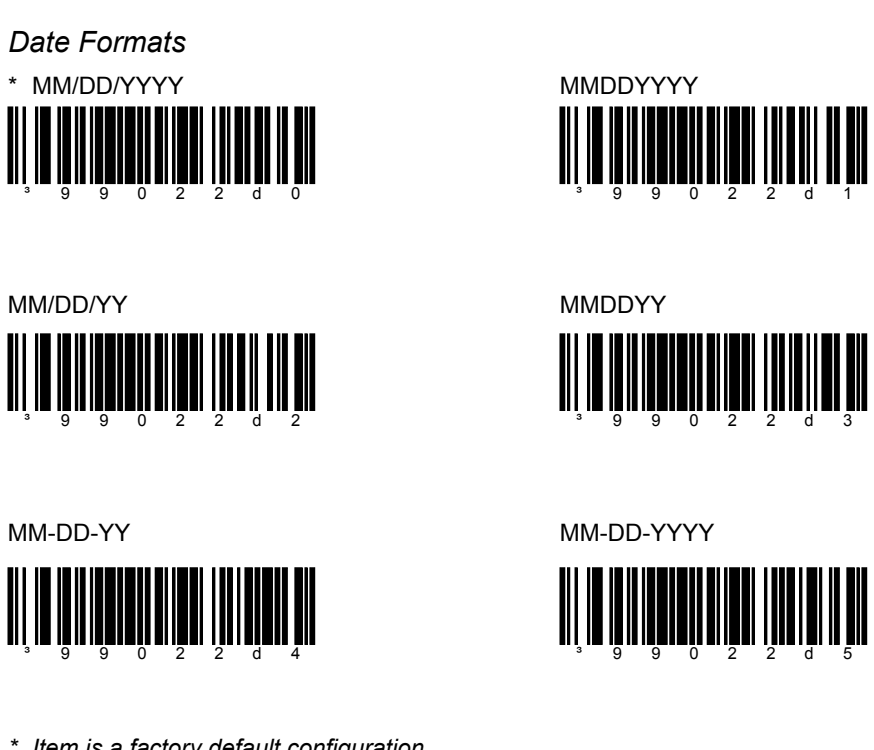

\* Item is a factory default configuration.

# Jurisdictional Update Instructions

Honeywell creates update packages that are jurisdiction specific when government or industry specifications change requiring an upgrade to the imager's Easy*ID* software plug-in. Contact a customer service representative for additional information on available update packages.

The following configuration sequence provides information on the upgrade process once an update package has been acquired from Honeywell.

To implement a jurisdictional update:

1. Scan the Start Update bar code.

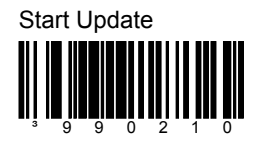

2. Scan **all of the PDF417 jurisdictional update codes** provided in the update package.

*Note:* The PDF417 codes do not have to be scanned in any specific order. Accidentally scanning a code more than once will not affect the update.

3. Scan the **Complete Update** bar code to finish the update.

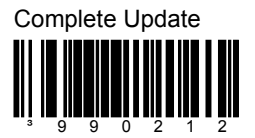

Scanning the **Cancel Update** bar code will void all current new settings and return the imager back to the product's most recent settings. The bar code can be scanned at any time during the update process.

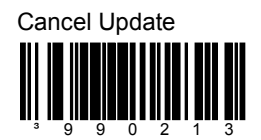

# EasyID Version Identification

Scan the bar code below to transmit what version of Easy*ID* software the imager is running.

Transmit Easy/D Version

*Note:* If the characters @#\$EasyIDVersion\$#@ are transmitted when the bar code is scanned, then the unit is not equipped with the Easy*ID* software plug-in.

# End User License Agreement

By installing, activating or using this Software provided to you ("Licensee"), you agree to be bound by the terms and conditions set forth herein. If you do not agree to be bound by these terms and conditions, you must promptly remove the Software from the system it is installed on.

### License

Metrologic Instruments, Inc., a wholly-owned subsidiary of Honeywell International Inc. ("Licensor") hereby grants to you (End User) a License to use this Software in object or executable code only at your business location for use only with Licensor's products. You assume responsibility for the selection of the Software to achieve your intended results, and for the installation, activation or use and the results obtained from the Software.

This License is for use of the Software in object or executable code form only (and related materials and documentation). You agree that the Software, all materials provided by Licensor under this Agreement, and all Software-related materials are and shall at all times remain the sole and exclusive property of Licensor. Title in and to the Software and documentation remains exclusively with Licensor. Licensor retains all rights not expressly granted. Nothing in this Agreement constitutes a waiver of the Licensor's rights under the U.S. Copyright laws or any other federal or state law. Unauthorized copying of the Software is expressly forbidden. You may be held legally responsible for any copyright infringement that is caused or encouraged by your failure to abide by the terms of this Agreement.

You are licensed to use the Software solely for the purposes of your own business. If the Software is identified by Licensor as a demonstration version, Licensee may use the Software on multiple products or platforms. If the Software is provided by Licensor as a other than a demonstration version, Licensee may use the Software only on a single Licensor product.

User's guides and programming guides for the Software that are provided by Licensor in either hard or electronic copy may be copied and distributed.

### Restrictions

Licensee shall not use, print, copy, modify, translate, alter, sublicense or display the Software in whole or in part except as expressly provided for in writing. Licensee shall not copy, distribute, modify, create derivatives of, "reverse compile," decompile, merge it into another program or otherwise derive the source code, including third party product compatibility, for the Software or defeat any "keys" or codes limiting authorized access or functionality, nor will Licensee allow others to do the same. You may not use the Software except as expressly provided for in this agreement. You may not load, rent, or grant sublicenses in the Software for third parties.

### Limited Warrant, Limitation of Remedies and Liability

The Software is provided "as is" without warrant of any kind either expressed or implied, including but not limited to the implied warranties of merchantability and fitness for a particular purpose. The entire risk as to the quality and performance of the Software is with you. Should the Software proved be defective and you request licensor to repair defect. You (and not licensor) assume the entire cost of all necessary servicing, repair or correction. In no event shall licensor be liable to you or any third party with respect to any liability, loss or damage caused by or alleged to be caused by the Software, its use or operation, whether direct , incidental, or consequential. Licensor warrants the Software is furnished to be free from defects for normal use for a period of 45 days from the date of delivery to Licensee.

### Term

The term of this License shall commence upon your installing, activating or using of the Software and shall terminate upon your deleting the Software from your files and systems and returning it to Licensor or destroying by you together with all copies of any form. This License shall also terminate upon your failure to comply with any of the terms and conditions of this License Agreement. Upon termination, you shall provide to Licensor within 10 days written confirmation that the Software has been deleted from your files and systems or returned to Licensor or destroyed by you.

### General

This agreement is the complete agreement and understanding of the parties with respect to the Software and supersedes all prior oral, written or other representations and agreements. The exportation of the Software and documentation shall be subject to the Export Administration Regulations of the United States Department of Commerce. Any such attempt is a breach of this License Agreement, entitling Licensor to legal and equitable remedies, including injunctive relief. This agreement shall be governed by the laws of the State of New Jersey.

### Authorized distributors and resellers

In addition to the License rights granted in this License Agreement, Authorized Distributors and Resellers of Licensor shall have the right to install and sublicense the Software to End Users solely for the purpose of using the Software on Licensor's products for the End Users own business. Distributors and Resellers of Licensor shall have the right to advertise or otherwise market the Software for use on Licensor's products. User's guides and programming guides for the Software that are provided by Licensor in either hard or electronic copy may be copied and distributed.

Authorized Distributors and Resellers of Licensor shall provide this License Agreement with each sublicense to and End User of the Software.

Authorized Distributors and Resellers of Licensor shall promptly discontinue distribution of the Software to any End User, which does not comply with the obligations in this License Agreement and shall notify Licensor and cooperate with Licensor in investigating instances of violation thereof.

# **Contact Information**

#### The Americas (TA) USA

Tel: 800.436.3876 (Customer Service) 866.460.8033 (Customer Support) 888.633.3762 (Technical Support) Fax: 856.228.6673 (Sales) 856.228.1879 (Marketing) 856.228.0653 (Legal/Finance)

### Brazil

Tel: 55.11.5185.8222 Fax: 55.11.5185.8225 Email: info@br.metrologic.com

### Mexico

Tel: 55.5365.6247 Fax: 55.5362.2544 Email: info@mx.metrologic.com

### North America

Tel: 856.537.6400 866.460.8033 (Customer Service) 888.633.3762 (Technical Support) Fax: 856.537.6474 Email: info@us.metrologic.com

### South America

(Outside Brazil) Tel: 55.11.5182.7273 Fax: 55.11.5182.7198 Email: info@sa.metrologic.com

#### Omniplanar, Inc.

Tel: 856.374.5550 Fax: 856.374.5576 Email: info@omniplanar.com

#### NOVODisplay

Tel: 856.537.6139 Fax: 856.537.6116 Email: info@NOVOdisplay.com

### Europe, Middle East, and Africa France Tel: +33 (0) 1 48.63.78.78 Fax: +33 (0) 1 48.63.24.94 Email: info@fr.metrologic.com

**Germany** Tel: 49-89-89019-0 Fax: 49-89-89019-200 Email: info@de.metrologic.com

### Italy

Tel: +39 0 51 6511978 Fax: +39 0 51 6521337 Email: info@it.metrologic.com

Poland Tel: +48 (22) 545 04 30 Fax: +48 (22) 545 04 31 Email: info@pl.metrologic.com

Russia Tel: +7 (495) 737 7273 Fax: +7 (495) 737 7271 Email: info@ru.metrologic.com

#### Spain

Tel: +34 913 272 400 Fax: +34 913 273 829 Email: info@es.metrologic.com

#### **United Kingdom**

Tel: +44 (0) 1256 365900 Fax: +44 (0) 1256 365955 Email: info@uk.metrologic.com

### Asia Pacific

Australia Tel: 1 800 99 88 38 Fax: +61 2 8916-6471 Email: info@au.metrologic.com

#### China

Tel: 86-21-58356616 86-21-58358830 Fax: 86-21-58358873 Email: info@cn.metrologic.com

#### Suzhou Sales Office

Tel: 86-512-67622550 Fax: 86-512-67622560 Email: info@cn.metrologic.com

### **Guangzhou Sales Office**

Tel: 86-20-38823476 Fax: 86-20-38823477 Email: info@cn.metrologic.com

#### **Beijing Sales Office**

Tel: 010-82253472/84583280 Fax: 010-82253648/84583102 Email: info@cn.metrologic.com

### Chengdu Sales Office

Tel: 028-66135066/86786348 Fax: 028-86787061 Email: info@cn.metrologic.com

### Hong Kong

Tel: 852-2331-9133 Fax: 852-2511-3557

### India

India Sales Office

Tel: +91 80 4125 6718 Fax: +91 80 4125 6719 Email: info@in.metrologic.com

#### Japan

Tel: 81-3-3839-8511 Fax: 81-3-3839-8519 Email: info@jp.metrologic.com

### Korea

Korea Sales Office Tel: (82) 2-6205-5379 Fax: (82)-2-3444-3980 Email: info@kr.metrologic.com

### Singapore

Tel: (65) 6842-7155 Fax: (65) 6842-7166 Email: info@sg.metrologic.com

### Thailand

Tel: +662-610-3787 Fax: +662-610-3601 Email: info@th.metrologic.com

Honeywell Scanning & Mobility 90 Coles Road Blackwood, NJ 08012-4683

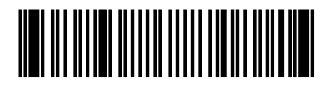

00-05258 Rev D June 2009 Printed in China